## Comment imprimer une liste avec tous les chevaux en ma possession ?

- Aller sur la fenêtre ci-dessous (pour y accéder, voir « Se connecter avec son numéro d'utilisateur et son mot de passe)
- Cliquer sur « Personne »

|                                                                                                 |                                                                                                    | L'Administration fédérale admin.ch |
|-------------------------------------------------------------------------------------------------|----------------------------------------------------------------------------------------------------|------------------------------------|
| Confédération suisse<br>Confédération suisse<br>Confederazione Svizzera<br>Conféderaziun svizra |                                                                                                    | agate                              |
| Page d'accueil   Vue d'ensemble   Rec                                                           | herche Vous êtes identifié comme Zuchtverband CH-Sportpferde ZVCH Fermer la session                                                                                                    | Deutsch   Français   Italiano      |
| Mon Agate Informations                                                                          | Contacts                                                                                                    | Trafic des animaux (BDTA)          |
|                                                                                                 |                                                                                                    |                                    |
| Personne                                                                                        | 🚨 🛛 Zuchtverband CH-Sportpferde ZVCH   Propriétaire d'équic                                                                                                    | lés                                |
| Compte                                                                                          |                                                                                                    |                                    |
| Actualités                                                                                      |                                                                                                    |                                    |
| Boîte à messages (438)                                                                          | 10.04.2015 Adaptation ou document of accompagnement dans la BDTA Le nonvegent dans la BDTA Le nonvegent d'accompagnement sera dissonibile dans la BDTA Le 10 avril 2015. Les transporteurs d'animaux neuvent ainsi s'acquitter de leurs obligations et noter                                                                                                    |                                    |
| Notifications                                                                                   | la durée du trajet sur le document. Le service d'échange de données entre l'OFAG et la BDTA est modernisé dans la même release.                                                                                                    |                                    |
| Requêtes                                                                                        | La nouvelle législation sur la protection des animaux est entrée en vigueur le 1er janvier 2014. Celle-ci oblige les personnes qui transportent des animaux à indiquer par                                                                                                    |                                    |
| 2.8 / 7 / 3<br>16.04.2015 15:18:20                                                              | écrit la durée du trajet. Sur le nouveau document d'accompagnement, qui est établi dans la BDTA depuis le 10 avril 2015 en cas d'annonce de sortie, la partie concernant<br>les animaux labellisés est remplacée par un paragraphe sur les données relatives à la durée du trajet. Les « anciens » documents d'accompagnement sous forme de bloc<br>de papier peuvent toujours être utilisés. Les fournisseurs livrent la nouvelle version du document d'accompagnement depuis le début de l'année 2015.<br>L'interface d'échange de données entre le système fédéral centralisé SIPA et la BDTA, qui se trouve en arrière-plan et n'est pas visible à l'écran pour l'utilisateur, a été<br>modernisée et adaptée aux normes de sécurité actuelles en vigueur. C'est par cette interface que la BDTA reçoit les données sur les exploitants et les exploitations qui ont<br>été enregistrées dans les cantons. |                                    |
|                                                                                                 | 25.03.2015 Animal du mois – CH 120.0778.0816.2<br>Le numéro de la marque auriculaire imprimé sur le cabas tant convoité existe bel et bien. <u>Plus</u>                                                                                                    |                                    |
|                                                                                                 | 16.02.2015 Animal du mois – 120.0340.9194.1                                                                                                    |                                    |
|                                                                                                 | Le taureau limousin Daniel (numéro de la marque auriculaire CH 120.0340.9194.1) est, selon la Banque de données sur le trafic des animaux, le taureau vivant ayant la<br>plus nombreuse descendance. Ses 111 967 descendants sont surtout des veaux à l'engrais. <u>Plus</u>                                                                                                    |                                    |
|                                                                                                 | 16.01.2015 Modifications du Passeport suisse pour équidés<br>À partir du 1er janvier 2015, le signalement de l'animal ne doit plus figurer dans le Passeport suisse pour équidés. Seul celui des animaux inscrits dans un herd-book doit<br>encore être mentionné dans le passeport par le service chargé de délivrer ce document. Le numéro de la puce électronique reste une information obligatoire dans le<br>passeport. Le numéro doit être annoncé par le vétérinaire dans la banque de données sur le trafic des animaux (BDTA), comme par le passé.                                                                                                    |                                    |
|                                                                                                 | Les propriétaires d'équidés sont priés de vérifier l'exactitude des données concernant leurs animaux et de les rectifier avant de commander le passeport. Dans la version<br>du 16.01.2015 du logiciel, l'autorisation de modifier certaines données de base peut être transférée aux services chargés d'établir le passeport. Le propriétaire peut<br>révoquer cette autorisation en tout temps. Une fois le passeport délivré, les données ne sont plus modifiables.                                                                                                    |                                    |
|                                                                                                 | 01.12.2014 Un nouvel emballage pour les marques auriculaires des porcs<br>A partir du 01.12.2014, les commandes des marques auriculaires des porcs seront livrées dans un empaquetage différent. Les parties des broches des marques<br>auriculaires ayant les numéros courants seront mis pour un meilleur classement dans l'écurie sur un carton de 50 pièces. Les parties pour les trous seront livrées comme<br>jusqu'à présent dans une pochette.                                                                                                    | ~                                  |

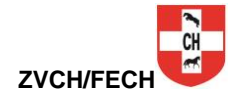

## - Cliquer sur « Mes équidés »

| Schweizerische Eidgenossenschaf<br>Confédération suisse<br>Confederazione Svizzera<br>Confederaziun svizra | ft      |                     |                        |                                                        |                  |                       |         |                             | 1           |                | L'Adn |                    | min.ch   |
|----------------------------------------------------------------------------------------------------|---------|---------------------|------------------------|--------------------------------------------------------|------------------|-----------------------|---------|-----------------------------|-------------|----------------|-------|--------------------|----------|
| Page d'accueil   Vue d'ensemble   Rech                                                                     | herche  |                     | Vous êtes identifié co | mme Zuchtverband CH-                                   | Sportpferde ZVCH | Fermer la session     |         |                             |             |                |       | Deutsch   Français | Italiano |
| Mon Agate Informations                                                                                     |         | Contacts            |                        |                                                        |                  |                       |         |                             |             |                | Tr    | afic des animaux ( | BDTA)    |
|                                                                                                    |         | Contaoto            |                        |                                                        |                  |                       |         |                             |             |                |       | une 200 anniaax (  | ,        |
| Dersonne                                                                                                   | > Pe    | ersonne > Mes équid | ác                     |                                                        |                  | л                     | Zuchtve | erband CH-Sportpferde ZVCH  | l Pronriét; | aire d'équidés |       |                    |          |
| Gérer les données personnelles                                                                             | 210     | asonne > nes equito | 23                     |                                                        |                  |                       | Zuchtve | erband off oportpicide 2001 | Trophea     | ane a equides  |       |                    |          |
| Mandats                                                                                                    |         |                     |                        |                                                        |                  |                       |         |                             |             |                |       |                    |          |
| Mes équidés                                                                                                | Date o  | de recherche des éq | uidés en propriété 30  | .04.2015                                               | 15               |                       |         |                             |             |                |       |                    |          |
| Rôle / Exploitation                                                                                        |         |                     |                        |                                                        |                  |                       |         |                             |             |                |       |                    |          |
| Compte                                                                                                    | N'affic | her que les animau  | k (équidés) vivant 🗹   |                                                        |                  |                       |         |                             |             |                |       |                    |          |
| Actualités                                                                                                 |         |                     |                        |                                                        |                  |                       |         |                             |             |                |       |                    |          |
| Boîte à messages (438)                                                                                     |         |                     |                        |                                                        |                  |                       |         | Recherche                   | er Affiche  | er le rapport  |       |                    |          |
| Notifications                                                                                              |         |                     |                        |                                                        |                  |                       |         |                             |             |                |       |                    |          |
| Requêtes                                                                                                   | Les al  | ux suivants se t    | rouvent dans votre p   | ropriété à la date indiqu<br>siré afin d'accédor au de | iée.<br>átail do |                       |         |                             |             |                |       |                    |          |
|                                                                                                    | l'anim  | al:                 | a lighe de l'animai de |                                                        | etali de         |                       |         |                             |             |                |       |                    |          |
| 2.8 / 7 / 3                                                                                                |         | 1                   |                        |                                                        |                  |                       |         |                             |             |                |       |                    |          |
| 10.04.2013 13.10.20                                                                                        | Nomp    | re d'equides: •     |                        |                                                        |                  |                       |         |                             |             |                |       |                    |          |
|                                                                                                    | 1       | UELN                | Nom de l'animal        | Utilisation prévue                                     | Numéro BDTA      | Information sur le si | te 2 N  | Notifications manquantes    | Sexe        | Date de na     |       |                    |          |
|                                                                                                    | Q       | 7560030055AA070     | Corleone               | Animal de rente                                        | 9900523          |                       | A       | Acquisition                 | Mâle        | 30.04.2008     |       |                    |          |
|                                                                                                    |         |                     |                        |                                                        |                  |                       |         |                             |             |                |       |                    |          |
|                                                                                                    |         |                     |                        |                                                        |                  |                       |         |                             |             |                |       |                    |          |
|                                                                                                    |         |                     |                        |                                                        |                  |                       |         |                             |             |                |       |                    |          |
|                                                                                                    |         |                     |                        |                                                        |                  |                       |         |                             |             |                |       |                    |          |
|                                                                                                    |         |                     |                        |                                                        |                  |                       |         |                             |             |                |       |                    |          |
|                                                                                                    |         |                     |                        |                                                        |                  |                       |         |                             |             |                |       |                    |          |
|                                                                                                    |         |                     |                        |                                                        |                  |                       |         |                             |             |                |       |                    |          |
|                                                                                                    |         |                     |                        |                                                        |                  |                       |         |                             |             |                |       |                    |          |
|                                                                                                    |         |                     |                        |                                                        |                  |                       |         |                             |             |                |       |                    |          |
|                                                                                                    |         |                     |                        |                                                        |                  |                       |         |                             |             |                |       |                    |          |
|                                                                                                    | 4       |                     |                        |                                                        |                  |                       |         |                             |             |                |       |                    |          |
|                                                                                                    |         |                     |                        |                                                        |                  |                       |         |                             |             |                |       |                    |          |

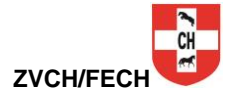

La liste de vos chevaux s'affiche
 Vous pouvez l'imprimer en cliquant sur « Afficher le rapport »

| Schweizerische Eidgenossenscha<br>Confédération suisse<br>Confederazione Svizzera<br>Confederaziun svizra | aft                                                                                                    |                      |                        |                           |                  |                         |                      |              |             |                | L'Adr | ninistration fédérale adm | in.ch   |
|----------------------------------------------------------------------------------------------------|----------------------------------------------------------------------------------------------------|----------------------|------------------------|---------------------------|------------------|-------------------------|----------------------|--------------|-------------|----------------|-------|---------------------------|---------|
| Page d'accueil   Vue d'ensemble   Rec                                                                     | herche                                                                                                    |                      | Vous êtes identifié co | mme Zuchtverband CH-      | Sportpferde ZVCH | Fermer la session       |                      |              |             |                |       | Deutsch   Français   I    | taliano |
| Mon Agate Informations                                                                                    | s                                                                                                    | Contacts             |                        |                           |                  |                         |                      |              |             |                | Tr    | afic des animaux (B       | DTA)    |
| Personne                                                                                                  | > Pe                                                                                                    | ersonne >Mes équid   | és                     |                           |                  | <b>_</b>                | Zuchtverband CH-Spor | tpferde ZVCH | Propriét    | aire d'équidés |       |                           |         |
| Gérer les données personnelles                                                                            |                                                                                                    |                      |                        |                           |                  | _                       |                      |              |             |                |       |                           |         |
| Mandats                                                                                                   |                                                                                                    |                      |                        |                           |                  |                         |                      |              |             |                |       |                           |         |
| Mes équidés                                                                                               | Date                                                                                                    | de recherche des éq  | uidés en propriété 30  | .04.2015                  | 15               |                         |                      |              |             |                |       |                           |         |
| Rôle / Exploitation                                                                                       |                                                                                                    |                      |                        |                           |                  |                         |                      |              |             |                |       |                           |         |
| Compte                                                                                                    | N'affio                                                                                                    | cher que les animau  | x (équidés) vivant 🗹   |                           |                  |                         |                      |              |             |                |       |                           |         |
| Actualités                                                                                                |                                                                                                    |                      |                        |                           |                  |                         |                      |              |             |                |       |                           |         |
| Boîte à messages (438)                                                                                    |                                                                                                    |                      |                        |                           |                  |                         |                      | Recherche    | er Affich   | er le rapport  |       |                           |         |
| Notifications                                                                                             | Les ai                                                                                                    | nimaux suivants se t | trouvent dans votre n  | ropriété à la date indiqu | iée              |                         |                      |              |             |                |       |                           |         |
| 2.8 / 7 / 3<br>16.04.2015 15:18:20                                                                        | Faites un double-clic sur la ligne de l'animal désiré afin d'accéder au détail de<br>l'animal:<br>Nombre d'équidés: 1 |                      |                        |                           |                  |                         |                      |              |             |                |       |                           |         |
|                                                                                                    |                                                                                                    | UELN                 | Nom de l'animal        | Utilisation prévue        | Numéro BDTA      | Information sur le site | 2 Notifications m    | anquantes    | Sexe        | Date de na     |       |                           |         |
|                                                                                                    | Q                                                                                                    | 7560030055AA070      | Corleone               | Animal de rente           | 9900523          |                         | Acquisition          |              | Mâle        | 30.04.2008     |       |                           |         |
|                                                                                                    |                                                                                                    |                      |                        |                           |                  |                         |                      | Rés          | ultat de la | a recherche    |       |                           |         |

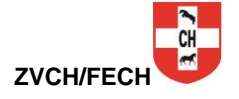

## - Cliquer sur le dessin de l'imprimante pour imprimer votre liste

|                                                    |                                                    |                                                |                  |                                       | L'Adm                                         | inistration fédérale admin.ch |
|----------------------------------------------------|----------------------------------------------------|------------------------------------------------|------------------|---------------------------------------|-----------------------------------------------|-------------------------------|
| Confederazione Svizzera<br>Confederazione Svizzera |                                                    |                                                |                  |                                       | an and an an an an an an an an an an an an an | agate                         |
| Page d'accueil   Vue d'ensemble   Recherche        | Vous êtes identifié comme Zuchtverband C           | H-Sportpferde ZVCH Fermer la ses               | sion             |                                       |                                               | Deutsch   Français   Italiano |
| Mon Agate Informations Cont                        | tacts                                              |                                                |                  |                                       | Tra                                           | afic des animaux (BDTA)       |
|                                                    |                                                    |                                                |                  |                                       |                                               |                               |
| Personne >Personn                                  | e >Mes équidés                                     |                                                | Zuchtverba       | and CH-Sportpferde ZVCH   Propriétair | e d'équidés                                   |                               |
| Gérer les données personnelles                     |                                                    |                                                |                  |                                       |                                               |                               |
| Mandats Mes équidés Date de rec                    | herche des équi                                    | 15                                             |                  |                                       |                                               |                               |
| Rôle / Exploitation                                |                                                    |                                                |                  |                                       |                                               |                               |
| Compte Rapport                                     |                                                    |                                                |                  | ×                                     |                                               |                               |
| Actualités                                         |                                                    |                                                |                  |                                       |                                               |                               |
| Boîte à messa                                      |                                                    |                                                |                  | j <sub>₽</sub> Aπicher                | те гаррогс                                    |                               |
| Requêtes                                           |                                                    |                                                |                  | ^                                     |                                               |                               |
| Rapport des éq                                     | uidés d'un propriétaire                            |                                                |                  |                                       |                                               |                               |
| 2.8 / 7 / 3                                        |                                                    |                                                |                  |                                       |                                               |                               |
| Identification de l'utilisateur:                   | 3100060                                            |                                                |                  |                                       |                                               |                               |
| Date de l'interrogation de la banque               | ue: 30.04.2015                                     |                                                |                  | xe I                                  | Date de na                                    |                               |
| Que des animaux vivants :                          | Oui                                                |                                                |                  | ile 3                                 | 30.04.2008                                    |                               |
| Adresse :                                          | Frau Zuchtverband CH-Sportpferde ZVCH, Postfach 1  | 25, 1580 Avenches                              |                  |                                       |                                               |                               |
| Nombre d'animaux:                                  | 1                                                  |                                                |                  |                                       |                                               |                               |
| UELN Nom de l'an                                   | imal Utilisation Numéro BDTA Localisatio<br>prévue | on de l'exploitation Sexe Date de<br>naissance | Race             | Notifications manquantes              |                                               |                               |
| 7560030055AA070 Corleone                           | Animal de rente9900523                             | Mâle 30.04.200                                 | Demi-sang suisse | Acquisition                           |                                               |                               |
| Date 30.04.2015 13:29                              |                                                    |                                                |                  |                                       |                                               |                               |
|                                                    |                                                    |                                                |                  |                                       |                                               |                               |
|                                                    |                                                    |                                                |                  |                                       |                                               |                               |
|                                                    |                                                    |                                                |                  |                                       |                                               |                               |
|                                                    |                                                    |                                                |                  |                                       |                                               |                               |
|                                                    |                                                    |                                                |                  |                                       | E.                                            | ~                             |

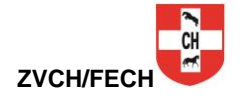